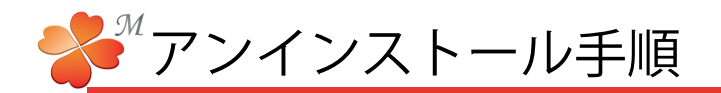

にわ・なびMインストール

■ アンインストール手順

アンインストールの手順です。アンインストールをはじめる前に必ず ライセンスの返却 を行ってください。

ライセンスの返却をせずにアンインストールをした場合、ライセンス紛失となり、ライセンスの 再発行ができなくなる場合があります。

ここでは OS windowsXPの画面で手順を説明しています。ご使用のOSや設定によって表示が異なり ます。対応する項目を選択して作業を進めてください。

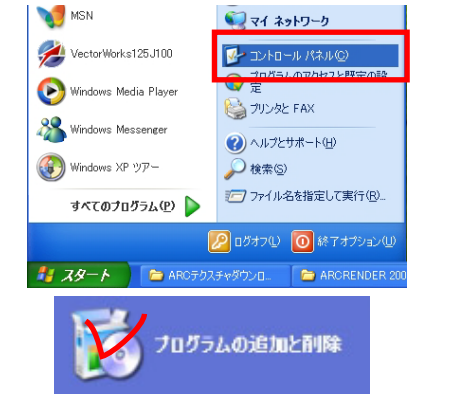

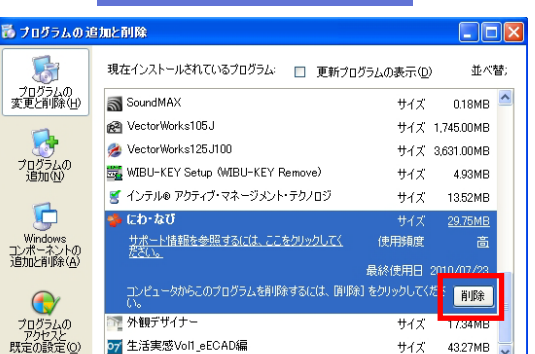

サイズ

43.27MB

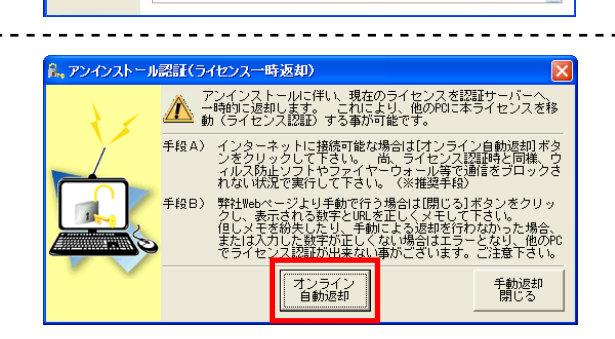

アンインストールコードをメモしてください。

アンインストール認証URL: \_\_\_\_https://ee-cado-seven.co.jp/unlock\_o7/uninstall.asp

アンインストールコード: OSV84336 - 00000049 - 8652676

本PCのライセンスの削除を完了しました。 下記をメモし、アンインストール認証ページよりライセンスの一時返却を必ず完了して下さい。

☞ 生活実感Vol1\_eECAD編

手動返却画面:

(i)

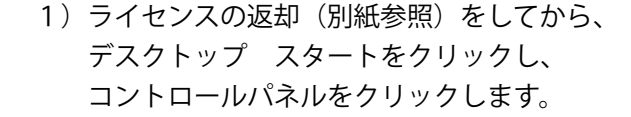

- 2) 「プログラムの追加と削除」を選択します。
- 3) 「にわ・なび」を選択し、「削除」をクリック します。

アンインストールが実行されます。

途中でライセンスの返却画面が表示された場合は、 [オンライン 自動返却]を選択してください。

インターネットが接続されていない場合は、 [手動返却 閉じる]を選択し、表示された画面の アンインストールコードをメモした上で、表示され ている認証URLからライセンス返却を行ってください。

アンインストール認証URL https://ee-cad.o-seven.co.jp/unlock\_o7/uninstall.asp